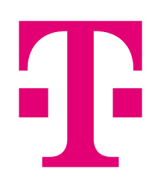

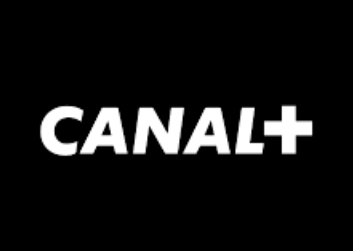

# PODROBNÝ NÁVOD

na instalaci a používání aplikace CANAL+ pro mobilní zařízení (mobil a tablet) s OS Android a Apple iOS

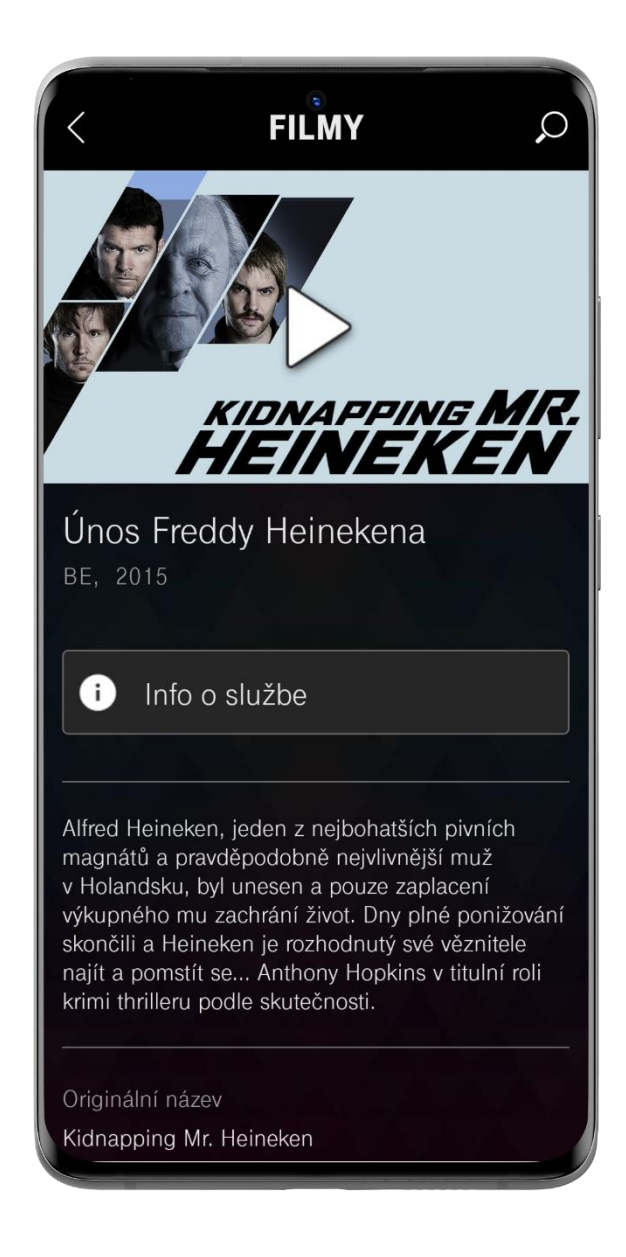

## Stáhnutí aplikace CANAL+

pro mobilní zařízení s OS Android a Apple iOS

Pro instalaci aplikace CANAL+ je nutné ji vyhledat ve vašem obchodě s aplikacemi a následně ji stáhnout.

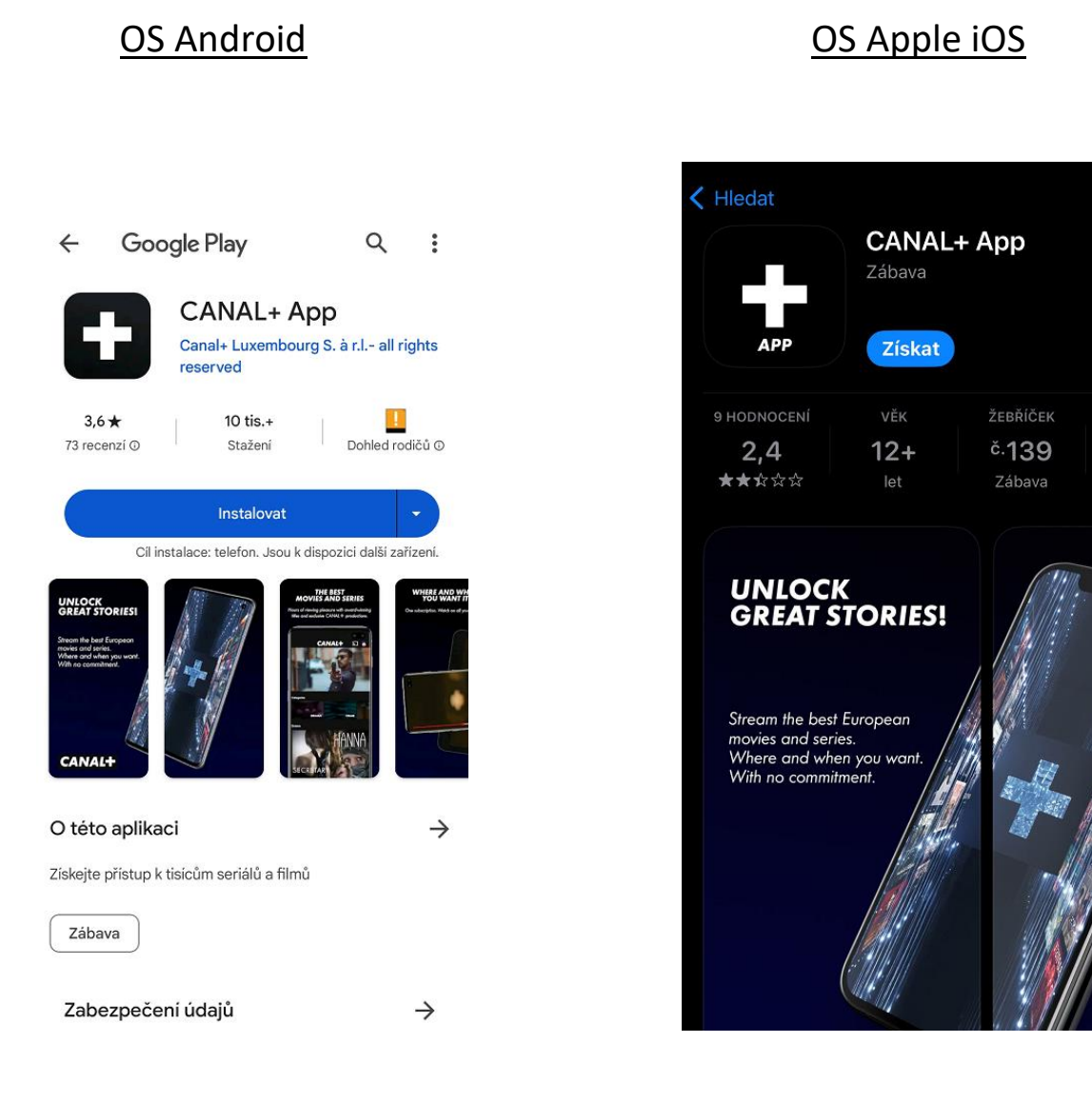

Û

M7 Gr

# **!!** Po instalaci CANAL+ aplikaci neotvírejte. Vraťte se nebo přejděte do MAGENTA TV aplikace.

### Používání aplikace CANAL+

pro mobilní zařízení s OS Android a Apple iOS

Spuštění přehrávání titulů CANAL+ je možné pouze z aplikace MAGENTA TV. Nelze spustit přehrávání přímo v aplikaci CANAL+.

Ve svém mobilním zařízení vyhledejte aplikaci **MAGENTA TV** a otevřete ji.

V menu aplikace **MAGENTA TV** vyberte sekci **CANAL+.** 

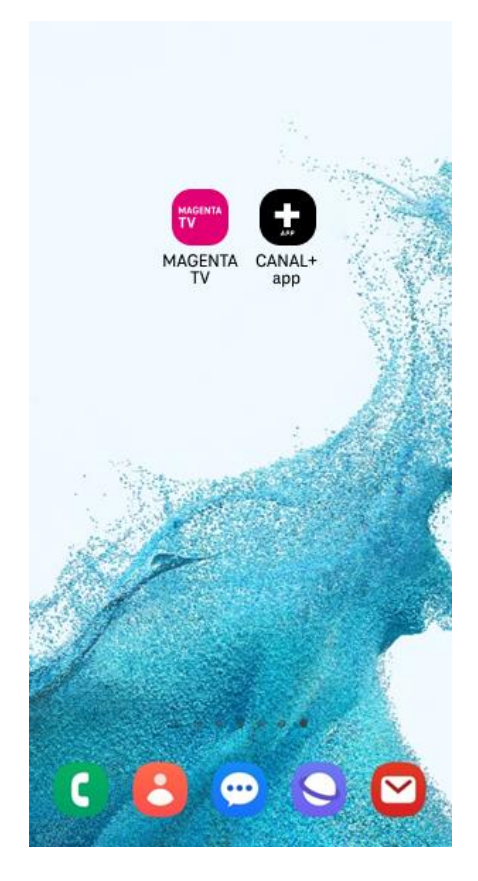

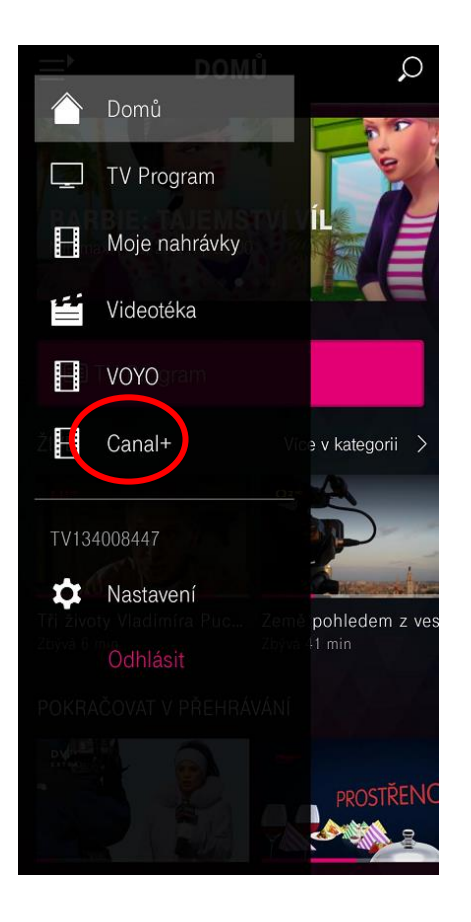

#### Používání aplikace CANAL+ pro mobilní zařízení s OS Android a Apple iOS

Po zvolení jakéhokoliv titulu z nabídky CANAL+ a volby **Přehrát** budete automaticky přesměrování do aplikace **CANAL+**.

Můžete si zde také zobrazit podrobné informace o službě **CANAL+** přes volbu "Info o službě".

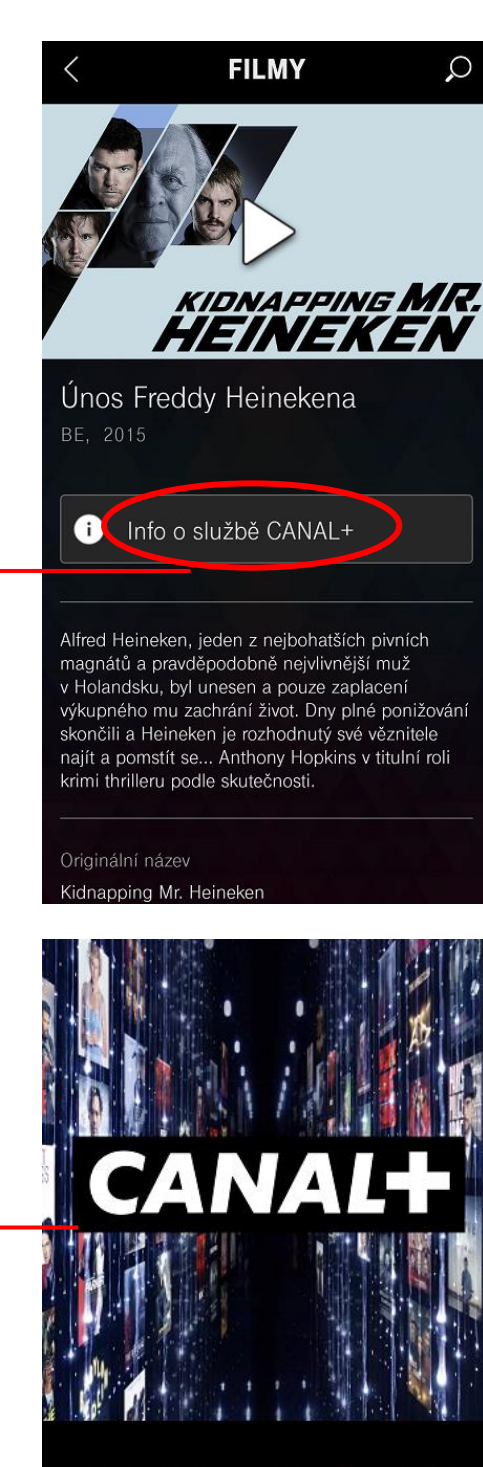

#### OBJEVUJTE SVĚT PŘÍBĚHŮ se stovkami filmů a seriálů

Streamovací službu CANAL+ nyní máte zcela zdarma v rámci vašeho tarifu MAGENTA TV. Desítky filmů, seriálů i sportovních přenosů Premier League na vás čekají v aplikaci CANAL+.

## Používání aplikace CANAL+

pro mobilní zařízení s OS Android a Apple iOS

Před prvním spuštěním titulu z nabídky CANAL+ je nutné odsouhlasit podmínky využívání služby.

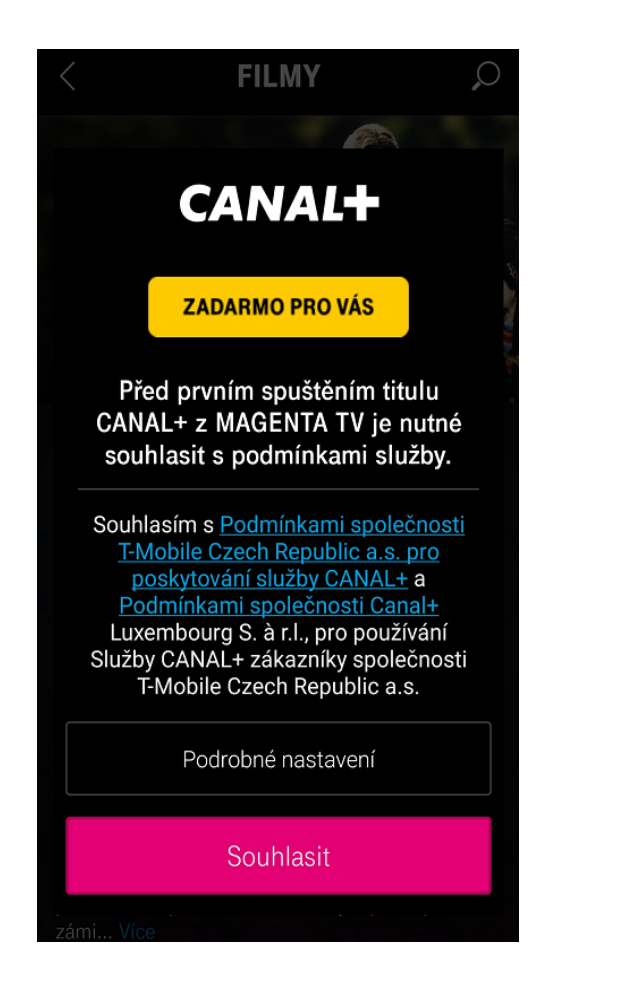

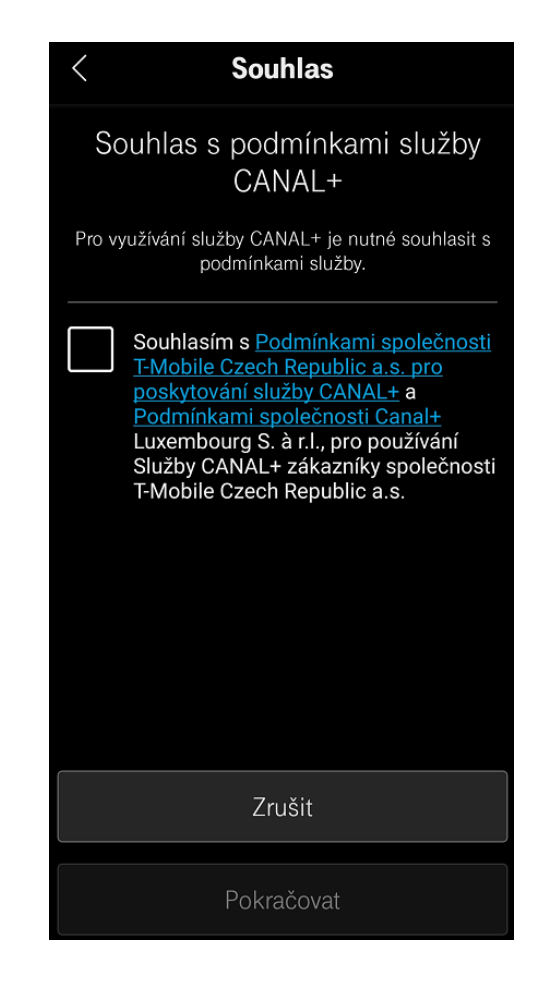

#### Používání aplikace CANAL+ pro mobilní zařízení s OS Android a Apple iOS

Po odsouhlasení podmínek již můžete sledovat vybraný titul.

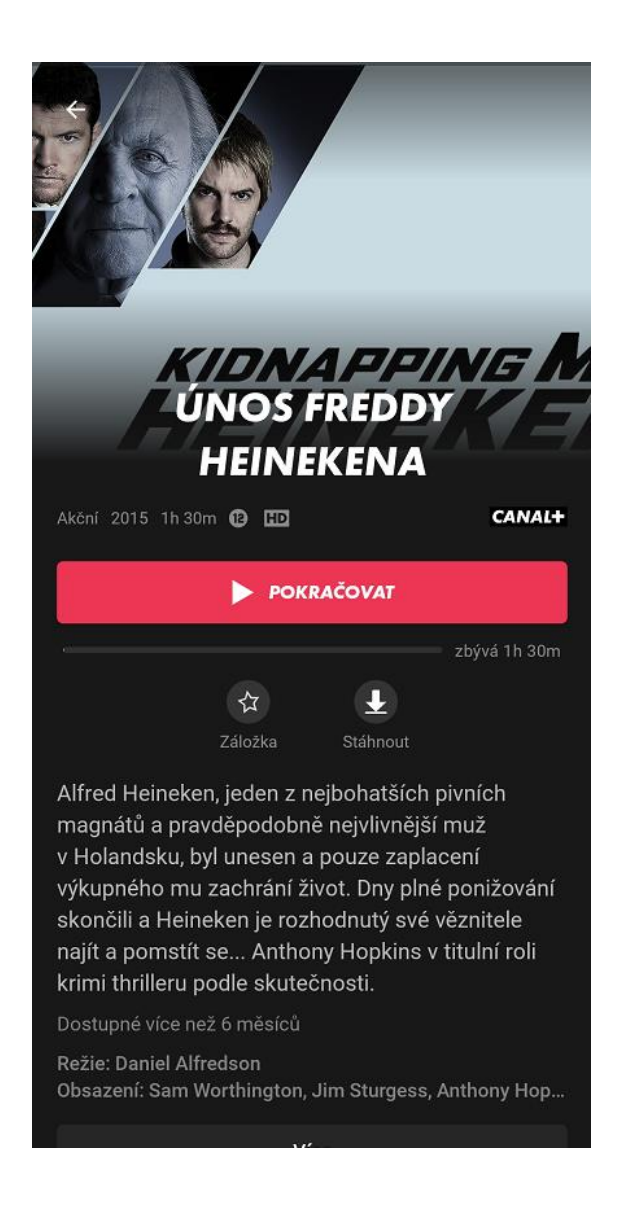